# Duhok medical college

# Department of medical education

### **Educational series PDV**

Launching Google meet

### A . Google Meet

### 1. Open your UOD email

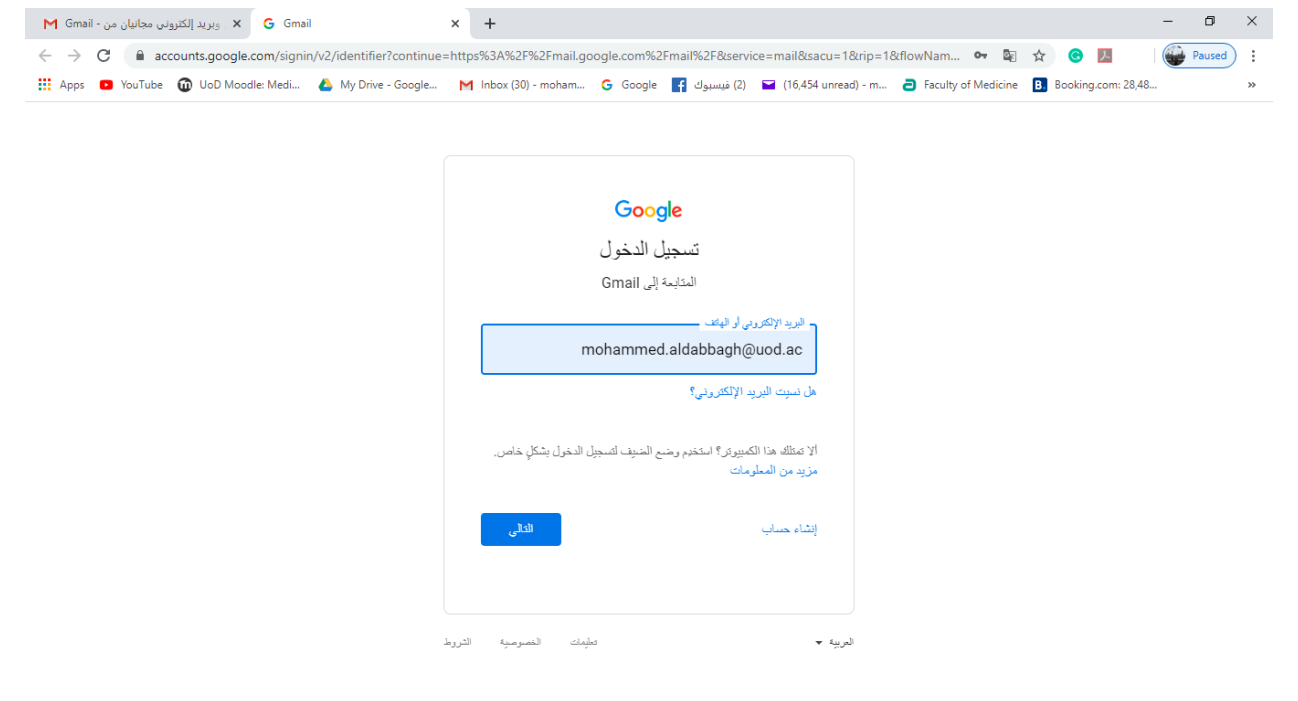

# 2. Open Google meet:

| ید إلکترونی مجانیان من - Gmail 🔰 | <b>X</b> , est | M Inbox (30) - mohammed.aldabba 🗙 | +                                                                                   |                 |                  | - 0 ×    |
|----------------------------------|----------------|-----------------------------------|-------------------------------------------------------------------------------------|-----------------|------------------|----------|
| ← → C 🔒 mail.good                | gle.com/r      | mail/u/0/#inbox                   |                                                                                     |                 | ☆ ⓒ              | M 🗌 🚇 🗄  |
| 🚻 Apps 💿 YouTube 🔞 U             | loD Moodl      | e: Medi 💧 My Drive - Google M     | Inbox (30) - moham G Google 👔 (2) 🖬 (16,454 unread) - m a Faculty of N              | ledicine 🖪 Be   | ooking.com: 28,4 | 8 »      |
| = M Gmail                        |                | Q Search mail                     | •                                                                                   | (               | 2                | MAIL     |
| - Compose                        |                | □ - C :                           |                                                                                     |                 |                  |          |
|                                  |                | 🗌 🙀 👟 Shang Amedi                 | Re: Please join Zoom meeting in progress - Hey doctor , Well done on the work       |                 | $\mathbf{x}$     |          |
| Inbox                            | 30             | 🗌 📩 ĸ Adnan Hasan                 | Fwd: TUTOR INFECTION WORKBOOK 2014n.pdf - Sent from my iPhone Begin f               | Account         | Gmail            | Drive    |
| ★ Starred Snoozed                |                | 🗌 📩 ĸ Adnan Hasan                 | Fwd: tutor book_reproductive 2010_11.pdf - Sent from my iPhone Begin forwa          |                 |                  |          |
| > Sent                           |                | 🗌 📩 me                            | 6 items                                                                             | Docs            | Sheets           | Slides   |
| Drafts                           | 63             | 🗌 🕁 Cisco Webex                   | Confirmation: You have changed your Cisco Webex account password - Hello            |                 |                  |          |
| my folder                        |                | 🗌 📩 Cisco Webex                   | Important: Your Cisco Webex account information - Welcome to Cisco Webex            | 31              | @                | - 👎 🚽    |
| Dr.Mohammed                      | +              | 🗌 🚖 Quality Assurance             | Fwd: CSASE 2020 Attendance Registration Forwarded message                           | Calendar        | Chat             | Meet     |
| Sent a message                   |                | 🗌 🏠 🔦 adnan hasan                 | Re: Integrated curriculum - Dear Dr Mohammed Alsalamualaikum It is OK to se         | G+              |                  | 0        |
|                                  |                | 🗌 📩 Nawzad ali                    | Re: - Thanks dear doctor I receive email On Sun, Apr 12, 2020, 11:51 AM Dr.Mc       | Google+         | Sites            | Contacts |
|                                  |                | 🗌 📩 Quality Assurance             | Fwd: REX - Mental Health and Well Being during COVID-19 VAP Sessiony ir             |                 |                  |          |
|                                  |                | 🗌 📩 me                            | (no subject) - To join the video meeting, click this link: https://meet.google.com/ | eko-paiu-ymd (  | Other            | Apr 12   |
|                                  |                | 🗌 📩 me                            | (no subject) - To join the video meeting, click this link: https://meet.google.com/ | iqc-hhsa-ikz Of | therwi           | Apr 12   |
| ÷ 🛛 📞                            |                | 🔲 📩 adnan hasan                   | Re: Integrated curriculum - Thanks Sent from my iPhone On Apr 10, 2020, at 3:11     | PM, Dr.Mohar    | mmed             | Apr 10   |

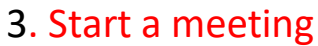

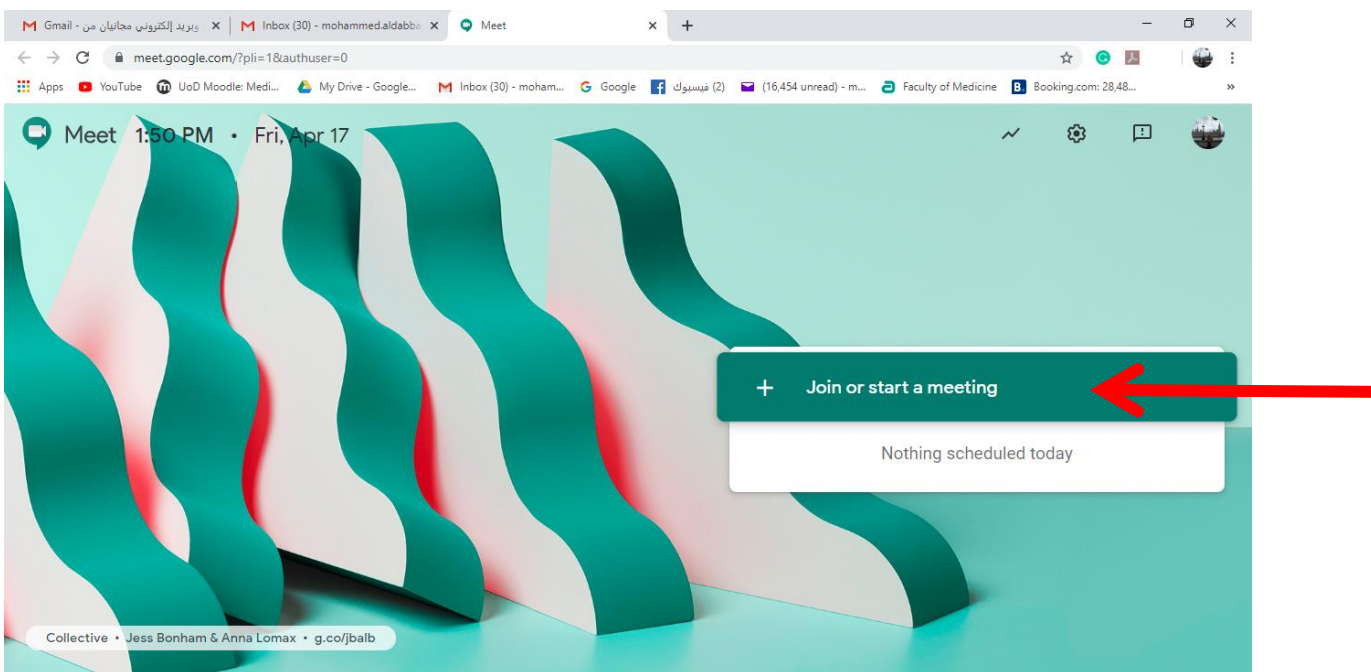

### 4. Give your meeting a name

#### 5. Press Join now

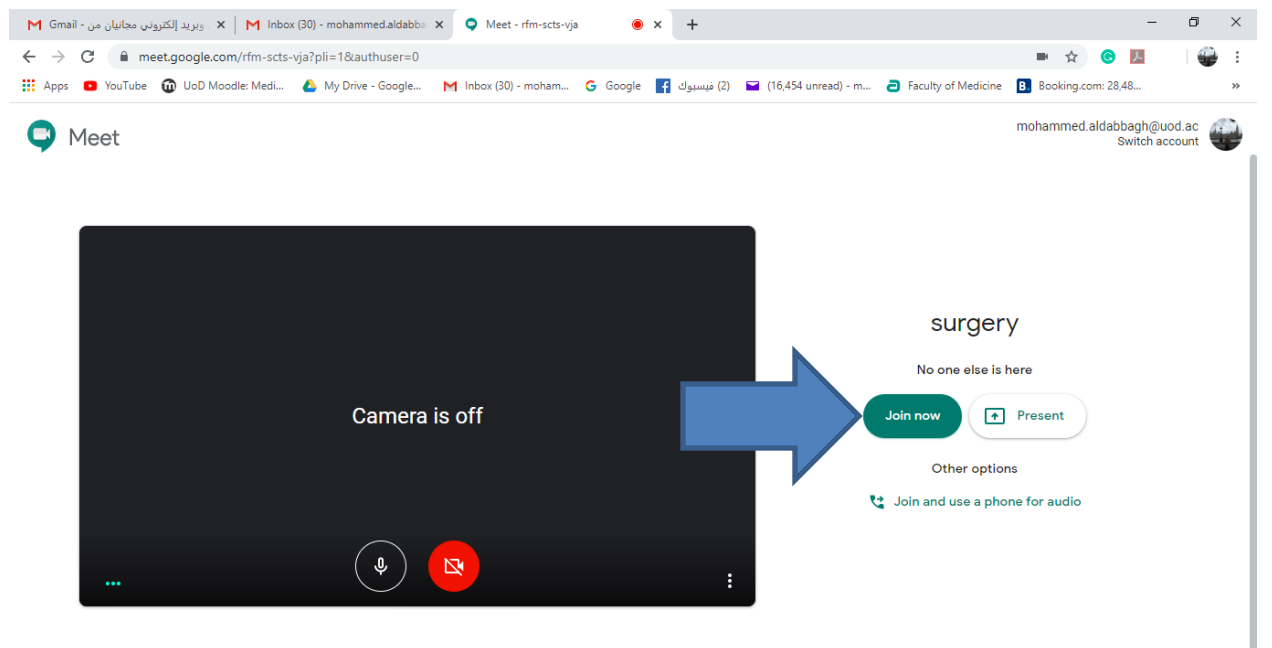

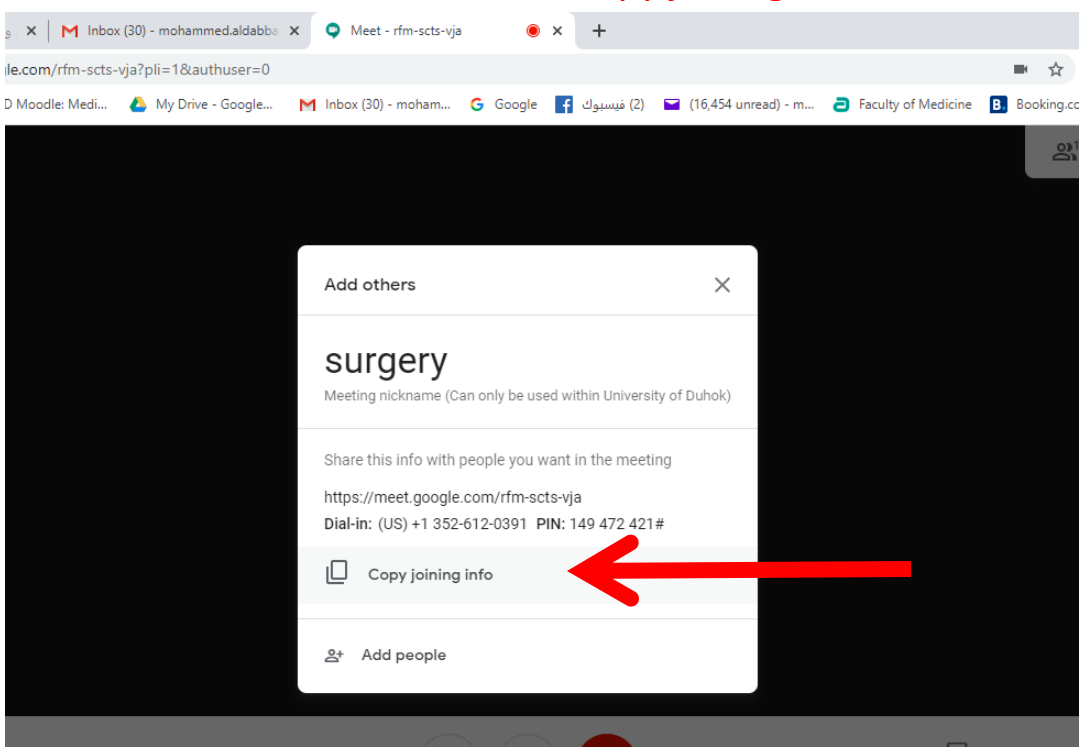

#### 6. You will see this window: click copy joining info

#### 7. Open your email and paste the invitation then put the emails , send

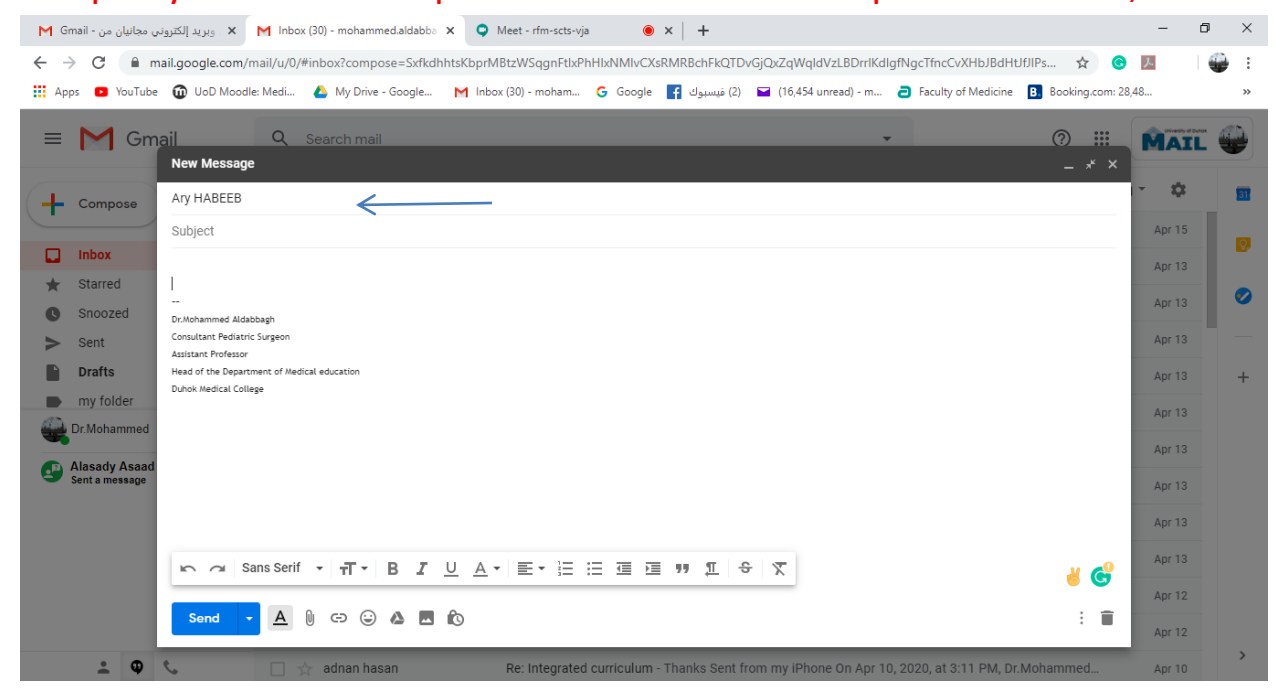

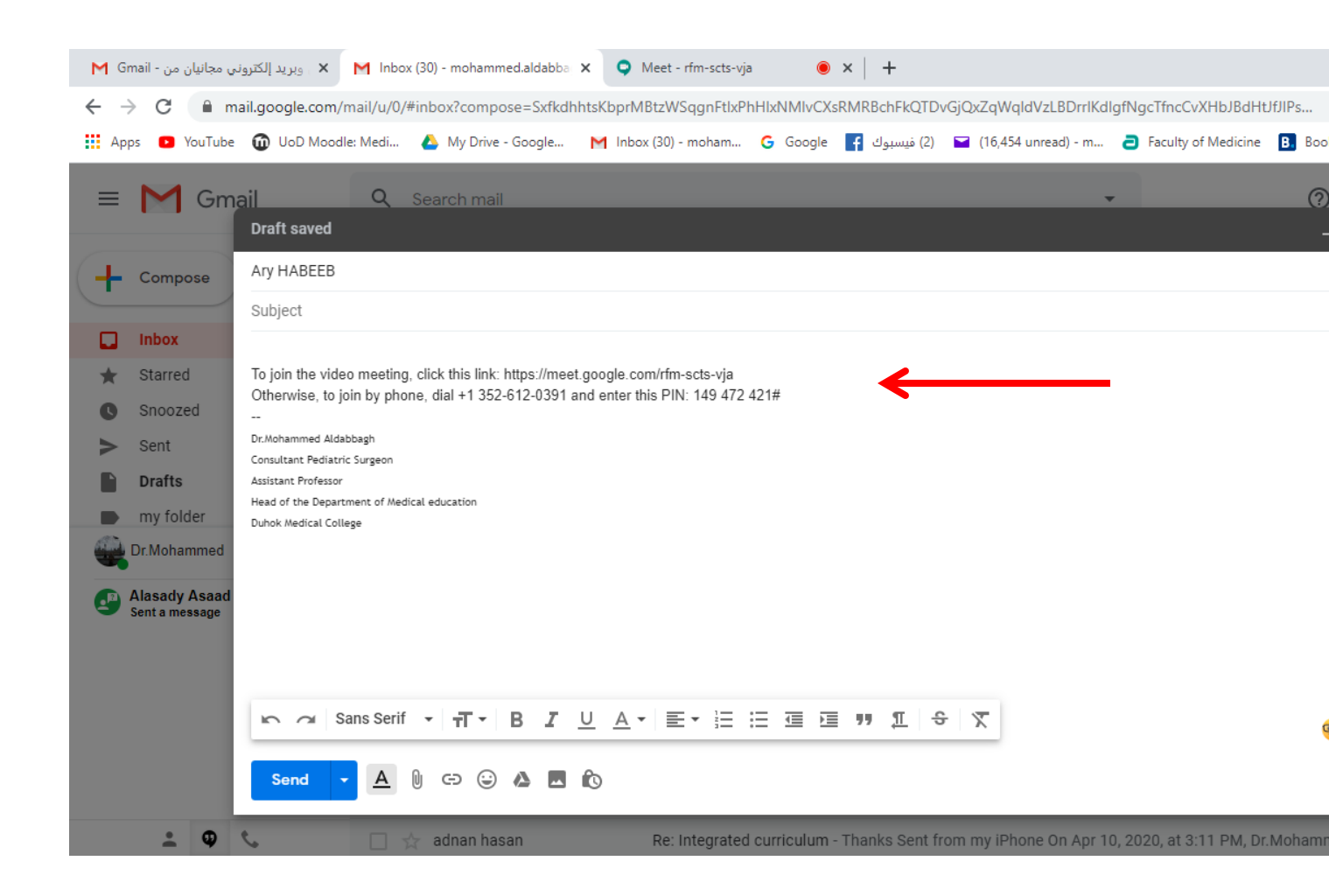